# Your degree: instructions

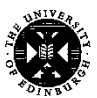

THE UNIVERSITY of EDINBURGH

This guide will take you through the steps required to view the structure of undergraduate degrees taught at the University of Edinburgh. You will need an internet connected device.

### Step 1: Open the degree finder

Navigate to our undergraduate degree finder by typing the address below into a web-browser or scan the QR code if your device is able.

www.ed.ac.uk/undergraduate/degrees

## Step 2: Click or tap on the subject area for the degree

#### Step 3: Click or tap on the required degree title

The degree title links will appear on the right hand side of the page on a widescreen but may appear at the bottom of the page on a narrower screen such as a phone.

## Step 4: Expand the 'What will you study' panel

This panel is found in the central column of the page and can be expanded by clicking or tapping the title or the plus sign to the right of the panel.

## Step 5: Open the Programme structure

At the bottom of the 'What will you study' panel is a link to 'Programme structure (2018/19)'. Note that the page that loads shows the structure for the academic year given in the link. These pages are usually updated by the summer with the structure for the following year.

This page will be split into each of the years of the degree programme and detail core courses and options. A student must take 120 credits worth of courses in each year.

Some degrees will include options such as "Select credits from Level 7 and 8 courses in Schedules A to Q, T and W". This denotes outside course options, clicking this link will take you to each of the schedules that contains these courses but it will not make clear which are options. The schedules not included in this are Medicine and Veterinary Medicine though there will be other courses that are not available.

The information on what outside courses are available is generally obtained from Personal Tutors and the Academic Fair in Welcome Week.

## Step 6: Click or tap on course titles

To find out more about a course click on the title and you will be taken to a page where you can see everything from assessment types to learning outcomes.

Not all degrees will display the full degree structure in this way, if you are unable to find all of the details you want please contact us at <u>sra.enquiries@ed.ac.uk</u> and we will direct you to where this information can be found.

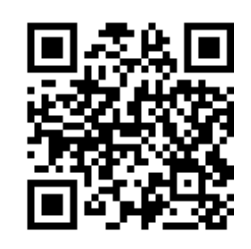